# **Deleting or Correcting Records**

## Go to Animal Records > Delete Record

If you accidentally update an animal's record with incorrect information (for example sending a animal to market on the wrong date) there are several ways of correcting it. A previous backup can be restored but this will overwrite all other data you have entered since that backup was taken. Some data can be changed in *Animal Records > Animal Details*. Sometimes the best solution is to partially delete the record through the *Delete Record* screen.

### 1. Changing information in Animal Details

Certain information can be changed in the Animal Details screen. Records that can be changed here are: - Date of Birth, Breed, Comments, Weight, Sale / Slaughter Details and Management Tag. After changing an entry click on OK / Save.

## 2. Deleting information in the Delete Record Screen

The Delete Record screen under Animal Details has a list of your animals. In the lower half of the screen you will see two option buttons.

#### - Partial Deletion

To remove incorrect details from an animal's record select the animal you are interested in and click on the Partial deletion option button. Enter the date after which you want all movements and other events to be deleted (the last correct date)

#### - Complete Deletion

As it suggests, Complete deletion removes the entire animal record and there will be no trace of it left in the program.

| Number of animals                                                             | selected in grid: 1 o | ut of 727                                 |            |                     |            |               |            |    |
|-------------------------------------------------------------------------------|-----------------------|-------------------------------------------|------------|---------------------|------------|---------------|------------|----|
| Туре                                                                          | Flock No.             | Ear Tag Mgt Tag                           | Breed      |                     | Sex        | Date of Birth | Age        | •  |
| Rams<br>Wethers<br>Ewes<br>Ewe Lambs<br>Breeding<br>Non-Br'ding<br>Tag Search | AB                    | 000301 562051                             | Range      | Ewe                 | 01/01/2001 | 2948d         | _          |    |
|                                                                               | AB Hig                | AB Highlight the animal in the grid Bange |            |                     |            | 01/01/2001    | 2948d      |    |
|                                                                               | AB VOU                | wish to correct Only                      | one        | Range               | Ewe        | 01/01/2001    | 2948d      |    |
|                                                                               | AB                    | wish to conect. Only                      | Range      | Ewe                 | 01/01/2001 | 2948d         |            |    |
|                                                                               | AB rec                | ord at a time can be                      | Range      | Ewe                 | 01/01/2001 | 2948d         |            |    |
|                                                                               | AB                    | 000000 002000                             | WINCIDEE   | Range               | Ewe        | 01/01/2001    | 2948d      |    |
|                                                                               | AB                    | 000307 562056                             | Whitefaced | d Range             | Ewe        | 01/01/2001    | 2948d      |    |
|                                                                               | AB                    | 000308 562057                             | Whitefaced | d Range             | Ewe        | 01/01/2001    | 2948d      |    |
| ☐ By MgtTag                                                                   | AB                    | 000309 327082                             | Whitefaced | d Range             | Ewe        | 01/01/2001    | 2948d      |    |
|                                                                               | AB                    | 000310 562058                             | Whitefaced | d Range             | Ewe        | 01/01/2001    | 2948d      | -1 |
| Mat r                                                                         | I IAN                 | 0000111500050                             | 3.8.3.6    | 10                  | 15         | Bith          | 20101      |    |
| Filter by: Group                                                              | Select all            | 📰 Breed 🔲 Select all                      |            | Location Select all |            | Year          | Select all |    |

Partial deletion - All records for the animal AFTER the date selected will be deleted EXCEPT for those on the animal's initial date of birth or purchase. This allows you to correct mistakes you may have made in the animal's history by rebuilding the history from the date you choose. Note that any claims which included the nimal may become invalid and this will not be checked. Any offspring will lose their reference to this animal if they were born on or after the date you specify. Iso, for cattle, any movements records sent to BCMS may be invalid and you may have to contact them. Any new movements you create for the animal may be eligible to be sent to BCMS and you may therefore need to remove them from the list of movements waiting to be sent. Cattle passport information will not be changed even though the date received might be after the date you select.

Complete detation - The animal will be deleted from your database and will no longer be accessible although its records will remain in the database. This allows you to remove an animal that you never intended to add or whose records are incorrect but cannot otherwise be changed (e.g. wrong sex). As with partial deletion, the same claims and movements caveats apply.

Enter Deletion Details Tag Number AB 000307 Date to delete after 25/12/2008

Put in a date before the mistake was made. If it is incorrect lambing information for a ewe make sure to completely delete her lambs before recording a new lambing with the correct information.

FarmWorks by Shearwell Data April 2011